## VADEMECUM PER L'UTILIZZO DEL REGISTRO ELETTRONICO.

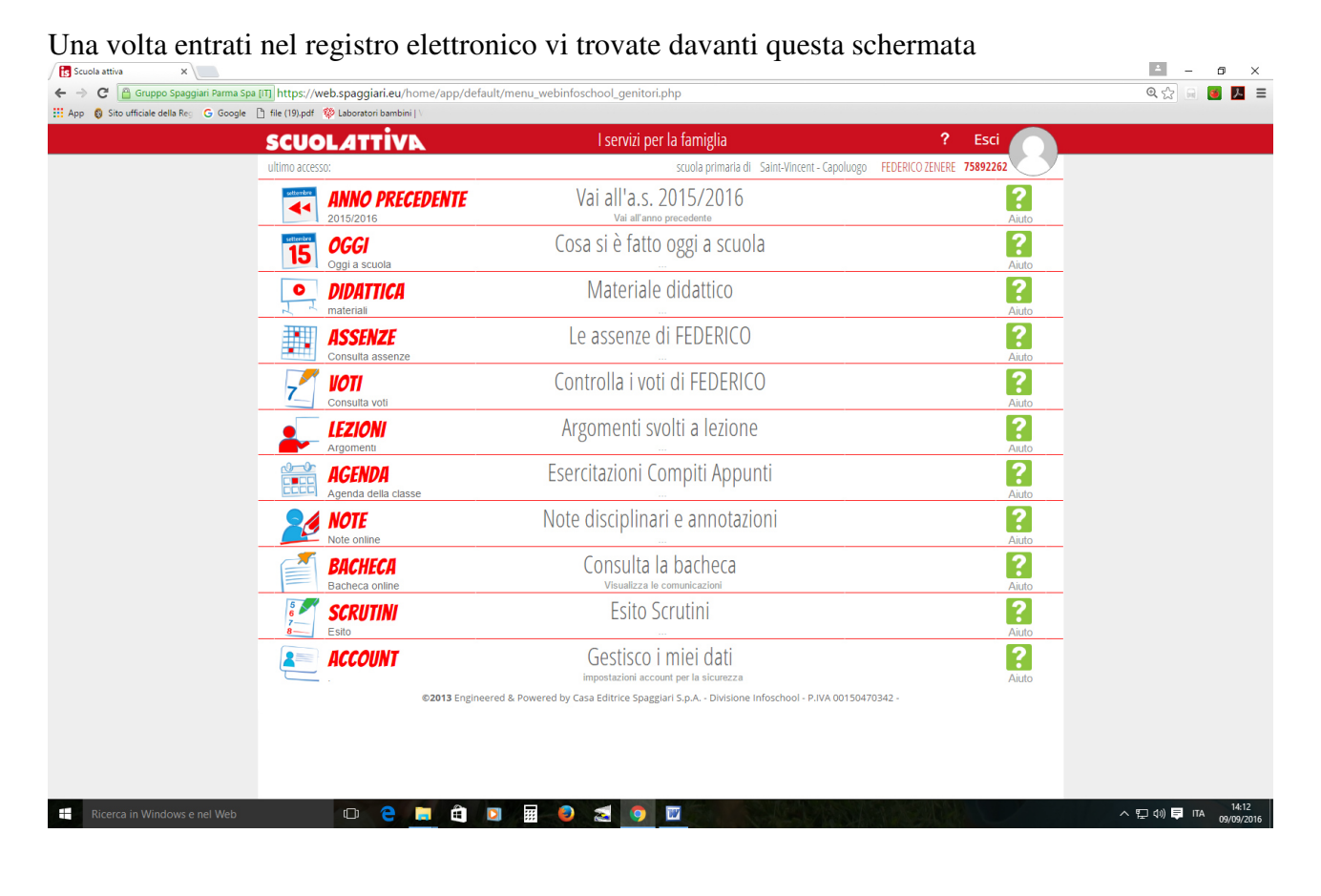

#### 1) OGGI

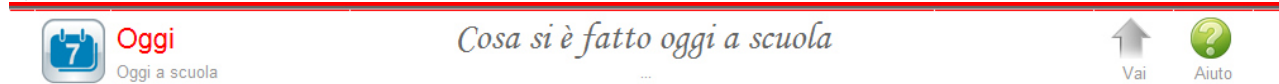

Cliccando su questa voce si entra nel Registro di classe dal quale è possibile verificare la presenza dell'alunno in classe, le lezioni del giorno e l'argomento trattato

Cliccando su "legenda" appare il riquadro che spiega gli acronimi che si trovano accanto al nome

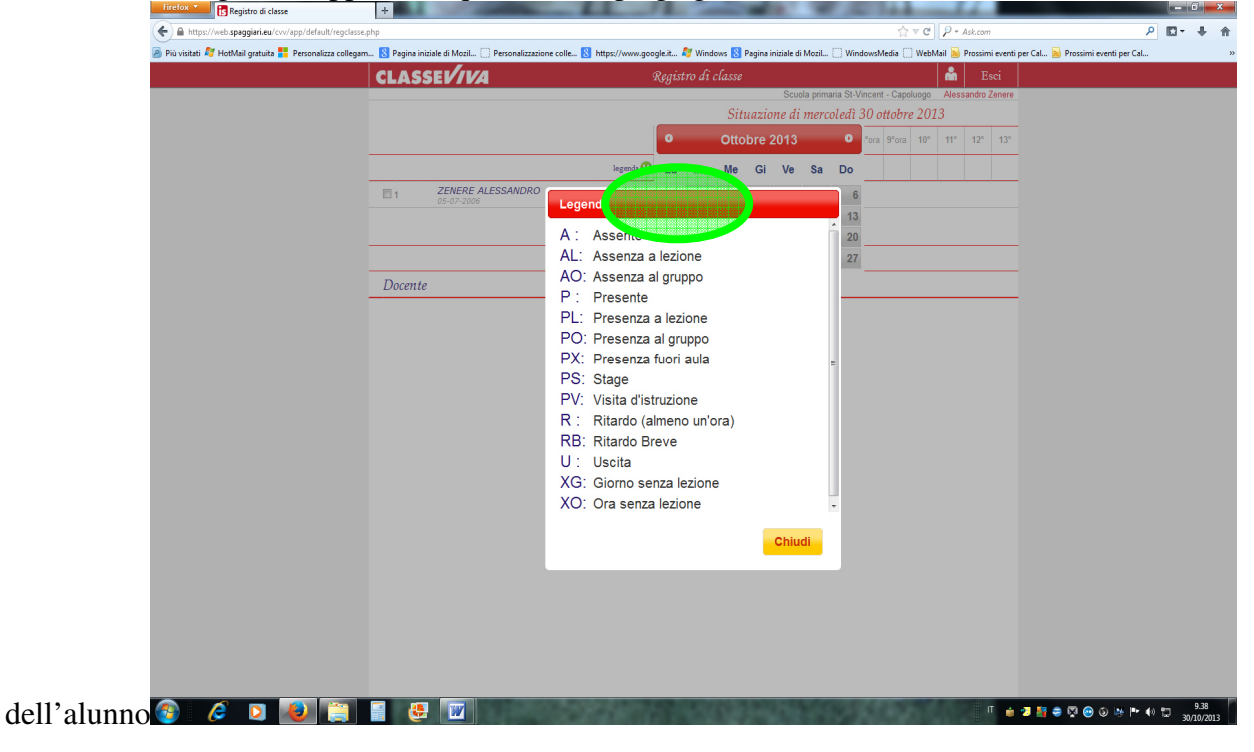

Se in fondo alla descrizione dell'argomento della lezione trovate quest'icona, significa che il docente ha allegato del materiale alla lezione. Cliccandoci sopra si potrà vedere e/o scaricare.

# PER TORNARE ALLA SCHERMATA PRINCIPALE BASTA CLICCARE SU **CLASSEV/1/2** IN ALTO A SINISTRA.

## 2) DIDATTICA

| Didattica<br>materiali                                                                       | Маг                                               | teriale didattico                       |                                          | Vai               | Aiuto                       |  |
|----------------------------------------------------------------------------------------------|---------------------------------------------------|-----------------------------------------|------------------------------------------|-------------------|-----------------------------|--|
| E' uno strumento a disposizione del docente per inviare del materiale didattico alla classe. |                                                   |                                         |                                          |                   |                             |  |
| CLASSEV/VA                                                                                   | Яl                                                | legati multimed                         | liali                                    | Dacia M<br>AREENC | <b>laraini ×</b><br>DNECS - |  |
| Cerca                                                                                        |                                                   |                                         |                                          |                   | O                           |  |
|                                                                                              | [+] I materia                                     | ali della crosta                        | terrestre                                |                   |                             |  |
| Link<br>Fonte link                                                                           |                                                   | <i>I vulcani</i><br><sup>Vulcani</sup>  |                                          |                   | f<br>Go to                  |  |
|                                                                                              |                                                   | [+] dante                               |                                          |                   |                             |  |
| Cliccandoci sopra si potrà vec                                                               | lere e/o scarica<br>FI indica che u               | re il materiale al<br>n docente ha asse | legato.<br>egnato dei compiti a casa     | ı all'alu         | nno.                        |  |
| CLASSEV/IVA                                                                                  | Al                                                | legati multime                          | diali                                    | Dacia I<br>AREEN  | Maraini 🗙<br>IONECS -       |  |
|                                                                                              |                                                   |                                         |                                          |                   | Didattica                   |  |
| Upload Compiti                                                                               |                                                   |                                         |                                          |                   |                             |  |
| Autore                                                                                       | Descrizione                                       | Download                                | Upload                                   |                   |                             |  |
| Piero Angela                                                                                 | Tesina sui processi di<br>formazione dei minerali | Download                                | Scegli file Nessun file selezionato 2Mb) | (max              | Esegui                      |  |

Cliccando sulla parola DOWNLOAD sarà possibile scaricarli e quindi svolgerli.

# PER TORNARE ALLA SCHERMATA PRINCIPALE BASTA CLICCARE SU CLASSEV/12/2 IN ALTO A SINISTRA.

### 3) ASSENZE

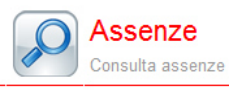

Le assenze di DACIA

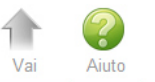

Funzione per la consultazione delle assenze dell'alunno. Si potrà visionare il calendario aggiornato con le presenze e le assenze, giustificate e non giustificate.

# Ð

Tramite l'icona apposita Ass. Materie si potrà avere una stampa dettagliata delle assenze per materia del proprio figlio.

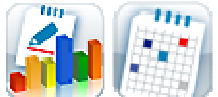

cliccando su queste icone si ha una visione d'insieme e mensile delle assenze dell'alunno.

4) VOTI

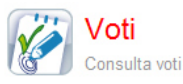

Controlla i voti di DACIA

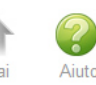

Qui sono visualizzabili le votazioni attribuite dai docenti a compiti in classe e interrogazioni.

| C   | LASSEV/IVA                    | Registro di classe            |                           |        |             |           | Dacia Maraini 🗙<br>AREENONECS - |         |
|-----|-------------------------------|-------------------------------|---------------------------|--------|-------------|-----------|---------------------------------|---------|
| MAR | AINI DACIA                    |                               |                           | _      | Voti        | Dettaglio | 1° Qu.                          | 2° Qu.  |
|     |                               | 1° (<br>Scritti / Grafica     | Quadrimestre<br>Orale   P | ratica | Scritti / G | 2° Qu     | adrimestre<br>Orale             | Pratica |
| **  | 1 ^ Lingua Straniera: Inglese | 07/09 07/09 07/09 07/09 07/09 |                           |        |             |           |                                 |         |
|     | Arte                          | 07/09<br>6+                   |                           |        |             |           |                                 |         |
|     | Scienze Naturali              | 07/09 0<br>7                  | 1/09<br>B+                |        |             |           |                                 |         |

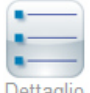

Dettaglio Tramite questa icona si potranno leggere anche eventuali comunicazioni (legate al voto) del docente alla famiglia (es. motivazioni e lacune)

| 1 ^ Lingua Straniera: |                 |                                                                |
|-----------------------|-----------------|----------------------------------------------------------------|
|                       | Scritto - 07/09 |                                                                |
|                       | Orale - 07/09   | Cierci fiftheoltà nolle menuncia. Si consiste conscisio e cons |
| **                    | 51/2            | Lievi αιπροιία πέμα pronuncia. Si consigua esercizio a casa.   |

#### 5) ARGOMENTI SVOLTI A LEZIONE

Cliccando sui diversi quadratini delle varie materie appaiono tutti gli argomenti svolti dall'inizio dell'anno in classe. Praticamente qui viene riportato ciò che le maestre scrivono come descrizione della lezione giorno per giorno sul registro

#### 6) AGENDA

Qui vengono riportate tutte le informazioni che gli insegnanti intendo far sapere ai genitori. E' possibile avere la visione per mese – settimana o giorno.

E' probabile che gli insegnanti indichino qui i compiti assegnati.

#### 7) NOTE

Note e Sanzioni disciplinari e annotazioni dei docenti.

#### 8) BACHECA

QUI POTRETE TROVARE TUTTE LE COMUNICAZIONI CHE GIUNGONO DALLA SEGRETERIA E/O DAGLI INSEGNANTI. <u>QUI SARÀ POSSIBILE SCARICARE LE</u> <u>CIRCOLARI.</u>

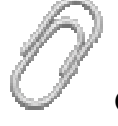

Quest'icona permette di scaricare gli allegati per stamparli e/o leggerli.

Qui vengono riportate tutte le informazioni che gli insegnanti intendo far sapere ai genitori. E' possibile avere la visione per mese – settimana o giorno.

### 9) FATTURE - BACHECA

| (ile Hodifica Yaualizza | nologia Segnalibri Strumenti Auto X S Dettaglio - documenti in entrata X S Bocheco X +                       |              |
|-------------------------|----------------------------------------------------------------------------------------------------|--------------|
| 🗲 🛈 🖨 Gruppo Spage      | me Spe (17) https://web-speggian.eu/of/app/default/bacheca_nx 110% C 🔍 segreteria dojtale spaggian 🔸 🏠 💼 😎 🛛 | <b>↓ ☆ Ξ</b> |
| SCUOLA                  | Bacheca                                                                                                    | ? 🛔          |
| Comunicazion            | Nascondi non attive                                                                                          | Rubrica      |
| N.                      | Titolo Pubblicato Dal Al                                                                                     |              |

Cliccando sull'icona Documenti è possibile scaricare tutte le FATTURE relative all'anno scolastico in corso (o altre comunicazioni)

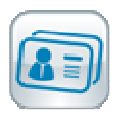

11) ACCOUNT – GESTISCO I MIEI DATI Qui potrete cambiare la vostra password, scegliendone una che potrete ricordare più facilmente. E' anche possibile cambiare il nome utente mettendo un indirizzo e-mail.